Enrollment Services and Vetting Programs (ESVP) Vetting Programs Division Vetting Programs Branch

#### Flight Training Security Program (FTSP)

#### Provider Application Guide

#### Month 2021

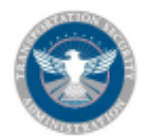

## **Application for Training**

- **<u>Applicants</u>** must provide the following using the AFSP online portal for each training event:
  - Basic Information
    - name, gender, height, weight, DOB
  - Other Names
    - alias type: birth, Americanized, maiden, geographic, variations
  - Citizenship Types (current, dual, historical)
  - **Document Information** (current & all previous)
    - unexpired passport and visa, all airman certificate & type rating, permanent resident card, border crossing card, employment authorization card, all airman certificates & type ratings, US driver's license
  - □ Address Information (current, historical at least 5 years)
  - Employment History (current)
  - Dates and location for training
- Fingerprints required for training application approval
- Applicant must **start** training within 180 days from date request is accepted by provider
- Applicant must **complete** training within 365 days of date training request is approved

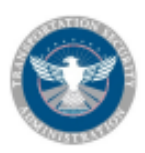

## **Categories of Training**

- Category 1: for applicant not eligible for expedited processing for flight training in the operation of aircraft with MTOW of 12,500 pounds or more
- Category 2: for applicant eligible for expedited processing for flight training in the operation of aircraft with MTOW of 12,500 pounds or more
- Category 3: for applicant applying for flight training in the operation of aircraft with MTOW of 12,500 pounds or less
- Category 4: for applicant requesting for recurrent training
  - Flight schools are required to submit similar training and identifying information for applicant in Category 4, but are not required to submit the applicant's fingerprints.

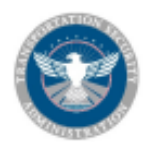

### **Provider Login Page**

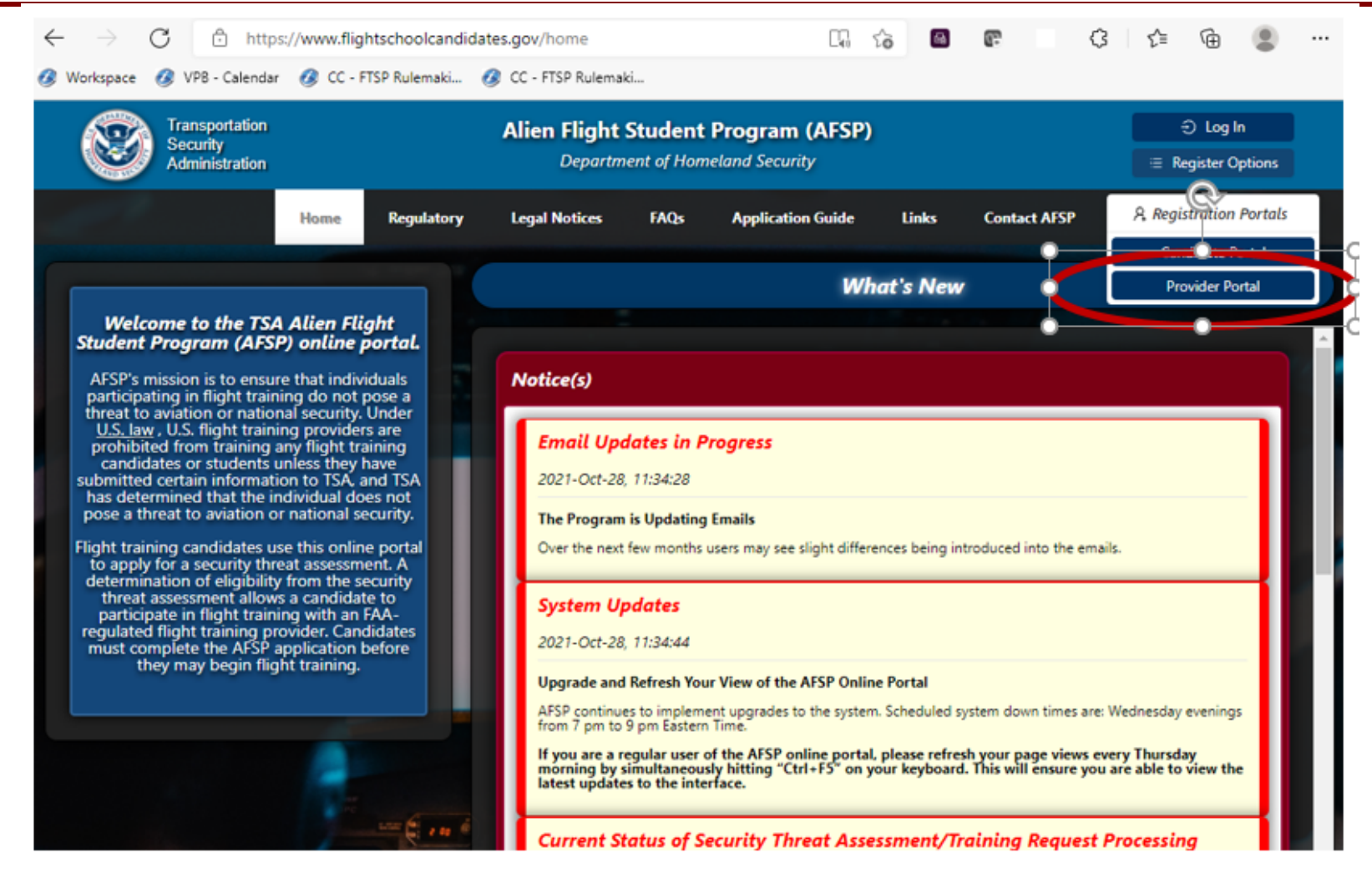

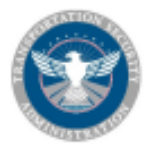

### **Requesting AFSP Provider ID**

| Administration                                                                                                    | Alien Flight Student Program (<br>Department of Homeland Security                                                       | (AFSP)                                                                                                    |  |  |  |  |  |
|----------------------------------------------------------------------------------------------------|----------------------------------------------------------------------------------------------------|----------------------------------------------------------------------------------------------------|--|--|--|--|--|
| Request a New Flight Training Provider Account                                                                                                    |                                                                                                    |                                                                                                    |  |  |  |  |  |
| Personal Information                                                                                                    |                                                                                                    |                                                                                                    |  |  |  |  |  |
| First/Given Name:                                                                                                    | Middle Name :                                                                                                    | * Last Name/Surname :                                                                                      |  |  |  |  |  |
|                                                                                                    |                                                                                                    |                                                                                                    |  |  |  |  |  |
| Phone Number:                                                                                                    | * Email Address :                                                                                                    | * Verify Email Address:                                                                                    |  |  |  |  |  |
|                                                                                                    |                                                                                                    |                                                                                                    |  |  |  |  |  |
|                                                                                                    |                                                                                                    |                                                                                                    |  |  |  |  |  |
| Elight Training Provider Information                                                                                                    | * Flight Training Provider Type :                                                                                       | * FAA Certification or Satellite Designator:                                                               |  |  |  |  |  |
| Light Training Provider Information                                                                                                    | * Flight Training Provider Type : ①                                                                                     | * FAA Certification or Satellite Designator: ①                                                             |  |  |  |  |  |
| Ight Training Provider Information         Flight Training Provider (School) Name :         This name will be presented to prospective or your business.                                                                                                    | * Flight Training Provider Type : ①                                                                                     | * FAA Certification or Satellite Designator: ①                                                             |  |  |  |  |  |
| Ight Training Provider Information         Flight Training Provider (School) Name :         This name will be presented to prospective or your business.         Flight Training Provider State :                                                            | * Flight Training Provider Type : ① clients * FSDO, CMO, or IFO ①:                                                      | * FAA Certification or Satellite Designator : ①                                                            |  |  |  |  |  |
| Ight Training Provider Information         Flight Training Provider (School) Name :         This name will be presented to prospective or your business.         Flight Training Provider State :                                                            | * Flight Training Provider Type : ①  c clients  * FSDO, CMO, or IFO ①:                                                  | * FAA Certification or Satellite Designator : ①     * I understand and agree to :     ① Applicable Notices |  |  |  |  |  |
| Ight Training Provider Information         Flight Training Provider (School) Name :         This name will be presented to prospective or your business.         Flight Training Provider State :         Base U.S. state where your business or schoocated. | <ul> <li>* Flight Training Provider Type: ①</li> <li>clients</li> <li>* FSDO, CMO, or IFO ①:</li> <li>ool is</li> </ul> | * FAA Certification or Satellite Designator:       * I understand and agree to:      ① Applicable Notices  |  |  |  |  |  |

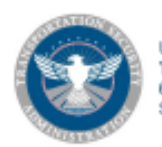

#### **FSDO Request Confirmation**

| Transportation<br>Security<br>Administration | Alien Flight Sto<br>Department            | As Admin                    |                                     |
|----------------------------------------------|-------------------------------------------|-----------------------------|-------------------------------------|
|                                              | Pending Flight Training Provider Accounts | Your Providers View TSA E   | mail Help                           |
|                                              |                                           |                             |                                     |
|                                              | Pending Provider A                        | ccounts for San Francisco I | IFO                                 |
| Request Date                                 | 🚊 Flight Training Provider Business Name  | Provider Certification      | Provider's AFSP Administrator       |
| + 2017-08-18                                 | Evan Air                                  | Individual Cfi              | Evan Hunt                           |
|                                              |                                           | Showin                      | ng 1 - 1 of 1 items < 1 > 10 / page |

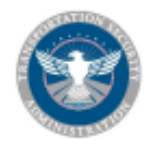

# Flight Training Provider Activities within AFSP

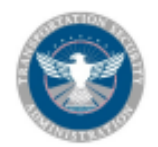

## Initial AFSP Sign-in/Home Page

| Transportation<br>Security<br>Administration | Alien Flight Student Program (AFSP)<br>Department of Homeland Security |                              |                                  |                          | As Admin                              |  |
|----------------------------------------------|------------------------------------------------------------------------|------------------------------|----------------------------------|--------------------------|---------------------------------------|--|
| Home                                         | Flight Training Provider                                               | Training Requests Search     | Pay.gov Payments Endorser        | nents View TSA Emails    | Help                                  |  |
|                                              |                                                                        | Actions available for Mc     | Neill Plane Training (VA)        |                          | Create Recurrent Training             |  |
| Completion Status ()<br>3                    | Photo Upload ①<br>3                                                    | Ke-Validate Training Kequest | Validate Training Request ①<br>- | Pay with Pay.gov ()<br>1 | Create Recurrent Training<br>Event () |  |
|                                              |                                                                        |                              |                                  |                          |                                       |  |
|                                              |                                                                        | Actions available fo         | or Air McNeill (VA)              |                          |                                       |  |
| Completion Status ()                         | Photo Upload 🕛                                                         | Re-Validate Training Request | Validate Training Request ()     | Pay with Pay.gov 🕛       | Create Recurrent Training<br>Event () |  |
| -                                            | -                                                                      | -                            | -                                | -                        | ⊕ Create                              |  |

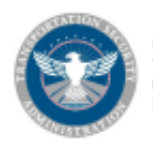

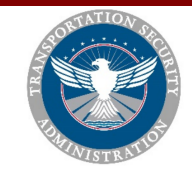

### **Provider: Training Requests**

| Home Flig                                      | ht Training Provider Training Requests                               | Search Pay.gov Payments Endorsen      | nents View TSA Emails Help                   |
|------------------------------------------------|----------------------------------------------------------------------|---------------------------------------|----------------------------------------------|
|                                                |                                                                      |                                       |                                              |
|                                                | Searc                                                                | h Training Requests                   |                                              |
| Candidate's Name :                             | Candidate's AFSP User ID :                                           | Filght Training Provider's Candidat   | e ID: Flight Training Provider:              |
|                                                |                                                                      |                                       |                                              |
| Training Request #:                            | Est. Start Date :                                                    | Act. Start Date :                     | A Photo Upload :                             |
|                                                | Select date                                                          | 🖺 Select date                         | 🖹 🔿 Needed 🔿 Completed                       |
| TR Status:                                     | Est. End Date :                                                      | Act. End Date :                       | ? Completion Status Required:                |
|                                                | ∨ Select date                                                        | Select date                           | Needed      Completed                        |
| Training Type:                                 | Expiration Status:                                                   |                                       | D Validation Required :                      |
|                                                | ✓ ○ Active ○ Expired                                                 |                                       | O Needed O Completed                         |
|                                                |                                                                      |                                       | $\Delta$ Re-validation Required :            |
|                                                |                                                                      |                                       | O Needed O Completed                         |
|                                                | Q Search                                                             | n 🛞 Clear                             |                                              |
|                                                |                                                                      |                                       |                                              |
|                                                | π                                                                    | raining Requests                      | O Refresh                                    |
| TR No. 🗘 Cat. 🗘 School 👘                       | 🗘 Student Name 🛛 🗘 Student                                           | ld 🗘 Status 🔅 Est. Start              | 🗧 Est. End 💲 Act. Start 💲 Act. End 💲 Actions |
| 1213110 4 McNeill Pla                          | ane Training Bruce Lee McNeill                                       | Provider Approved-Paid 2021-11-26     | 2021-11-30                                   |
| 1213101 1 McNeill Pla<br>1212100 2 MaNaill Pla | ane Training Bruce Lee McNeill                                       | Documentation Accepted 2021-11-18     | 2021-11-29                                   |
| 1213100 5 Withell Pla<br>1213099 2 McNeill Pla | ane Training Druce Lee Michelli<br>ane Training Cindy Louboo McNeill | Training Request Cancelled 2021-11-21 | 2021-11-29                                   |
| 1213098 1 McNeill Pla                          | ane Training Cindy Louhoo McNeill                                    | Provider Rejected 2021-11-14          | 2021-11-18                                   |

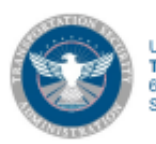

### **Provider: Payments**

#### <<u>Cancel</u>

#### **Alien Pilot Fee HCP**

| Please review the payment information. Required fields are marked with an *                                                                                                    |
|----------------------------------------------------------------------------------------------------|
| Agency Tracking ID<br>AFP1168515B                                                                                                    |
| Payment Amount<br>\$70.00                                                                                                    |
| Payment Method<br>Plastic Card                                                                                                    |
| Cardholder Name<br>Your Name                                                                                                    |
| Card Type<br>VISA                                                                                                    |
| Card Number                                                                                                    |
| Cardholder Billing Address<br>123 Main St.                                                                                                    |
| Billing Address 2                                                                                                    |
| City<br>City                                                                                                    |
| Country United States                                                                                                    |
| State/Province<br>OK                                                                                                    |
| ZIP/Postal Code<br>55555                                                                                                    |
| * I authorize a charge to my card account for the above amount in accordance with my card issuer agreement.                                                                                                    |
| Continue Previous Cancel                                                                                                    |
|                                                                                                    |
| causad a United States Government computer Unauthorized use of this computer is a violation of federal law and may subject you to chil and criminal penalties. This computer and the automated systems which run on it are monitored. Individuals are not guaranteed privacy while using government computers and should, therefore, not expect it. Communications made using this system may be disclosed as allowed by |
| yallem may contain Sensitive But Undusaffed (SRI) data that requires specific data privacy handling.                                                                                                    |
|                                                                                                    |

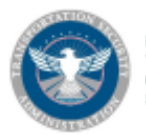

#### **Provider: DOD Endorsements**

This tab only appears for providers who have received DOD Endorsements. The majority of providers will not have an Endorsements tab.

| Transportation<br>Security<br>Administration | Alien Flight Student Program (AFSP) Department of Homeland Security |                          |                         |                        |                 | As Admin        |
|----------------------------------------------|---------------------------------------------------------------------|--------------------------|-------------------------|------------------------|-----------------|-----------------|
| Home                                         | Flight Training Provider                                            | Training Requests        | Search Pay.gov Payments | Endorsements           | View TSA Emails | Help            |
| Search by Trainee, Provider                  | r or ID                                                             |                          | DOD Endorsements        |                        |                 |                 |
| Endorsement ID                               | 🗘 Endorsee Name 🔶                                                   | Flight Training Provider | Estimated Training      | Estimated Training End | Date Created    | Training Event  |
| 8332986                                      | Novak Diokovic                                                      | McNeill Plane Training   | 2021-09-18              | 2021-09-25             | 2021-09-09      | Cancelled       |
| 8332982                                      | Kristen Press                                                       | McNeill Plane Training   | 2021-08-02              | 2021-08-06             | 2021-07-23      | Active          |
| 8332973                                      | Jane Rizzoli                                                        | McNeill Plane Training   | 2021-04-10              | 2021-04-17             | 2021-03-24      | Active          |
| 8332972                                      | Jack Reacher                                                        | Air McNeill              | 2021-04-04              | 2021-04-09             | 2021-03-15      | Cancelled       |
| 8332971                                      | Philip Marlowe                                                      | McNeill Plane Training   | 2021-03-27              | 2021-04-03             | 2021-03-15      | Active          |
| 8332966                                      | Maura Isles                                                         | McNeill Plane Training   | 2021-02-22              | 2021-02-26             | 2021-01-29      | Cancelled       |
| 8332965                                      | Jane Rizzoli                                                        | McNeill Plane Training   | 2021-02-15              | 2021-02-19             | 2021-01-29      | Active          |
| 8332956                                      | Brandy McNarsee                                                     | McNeill Plane Training   | 2020-12-03              | 2020-12-16             | 2020-11-18      | Active          |
| Ŀ                                            |                                                                     |                          |                         | 1-8 of                 | 8 items < 1     | ) > 10 / page > |

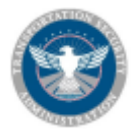

### **Provider: Help**

| Transportation<br>Security<br>Administration                                                                                                    | Alien Flight Student Program (AFSP) <ul> <li>Department of Homeland Security</li> <li>Register</li> </ul>                                                                                                    |
|----------------------------------------------------------------------------------------------------|----------------------------------------------------------------------------------------------------|
| Home Regulatory                                                                                                    | Legal Notices FAQs Application Guide Links Contact AFSP                                                                                                    |
|                                                                                                    | What's New                                                                                                    |
| Welcome to the TSA Alien Flight<br>Student Program (AFSP) online portal.                                                                                                    |                                                                                                    |
| <ul> <li>AFSP's mission is to ensure that individuals participating in flight training do not pose a threat to aviation or national security. Under <u>U.S. law</u>, U.S. flight training providers are prohibited from training any flight training candidates or students unless they have submitted certain information to TSA, and TSA has determined that the individual does not pose a threat to aviation or national security.</li> <li>Flight training candidates use this online portal to apply for a security threat assessment. A determination of eligibility from the security threat assessment allows a candidate to participate in flight training with an FAA-regulated flight training provider. Candidates must complete the AFSP application before they may begin flight training.</li> </ul> | Notice(s)<br>Voicemail Outage<br>2021-Dec-15, 15:31:30<br>The Voicemail system is currently unavailable.<br>• Return to service is pending<br>Please send all inquiries to AFSP.Help@tsa.dhs.gov. AFSP will post an updated message once the<br>voicemail has been restored.<br>Email Updates in Progress<br>2021-Dec-15, 15:31:05<br>The Program is Updating Emails<br>Over the next few months users may see slight differences being introduced into the emails. |
|                                                                                                    | System Updates                                                                                                    |

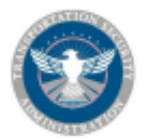

### **Provider Actions: Validate TR**

Provider with a TR just submitted to validate, click on the 1

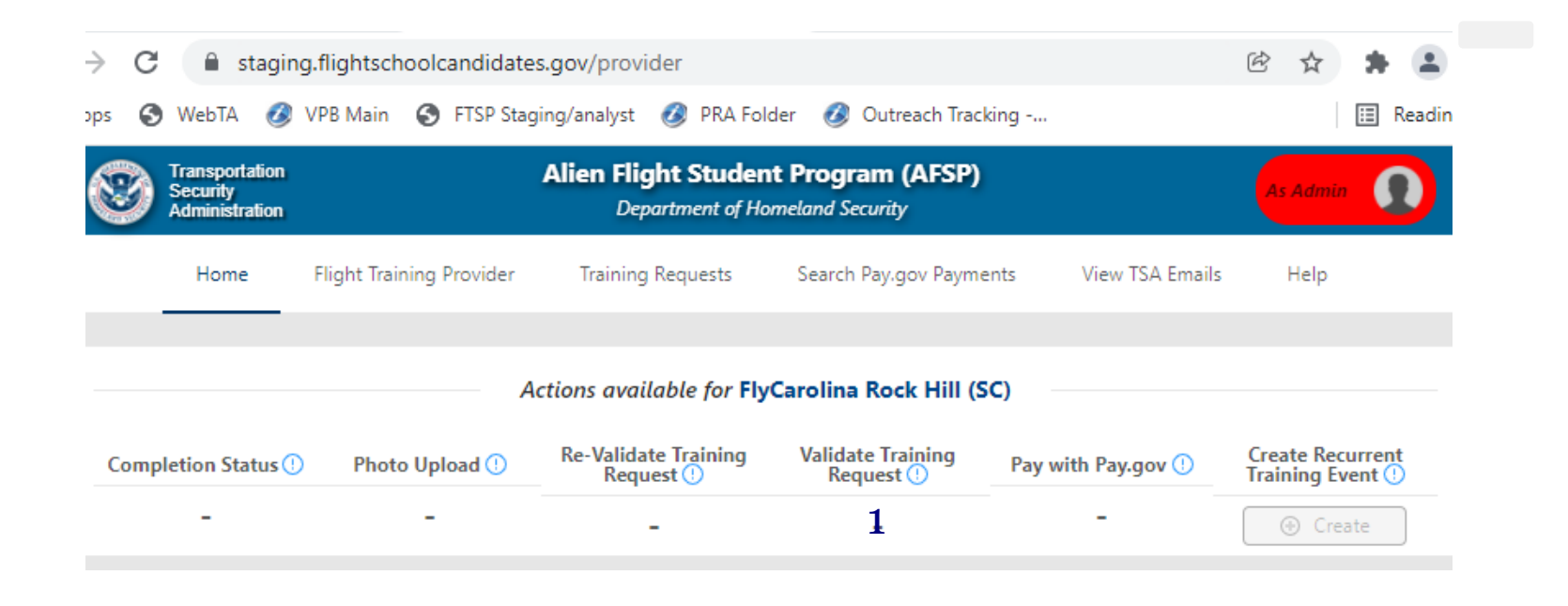

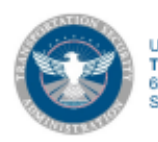

### **Provider Actions Needed**

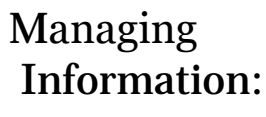

- Provider Information
- Training locations
- Admin/Agent user accounts
- Multi-user accounts

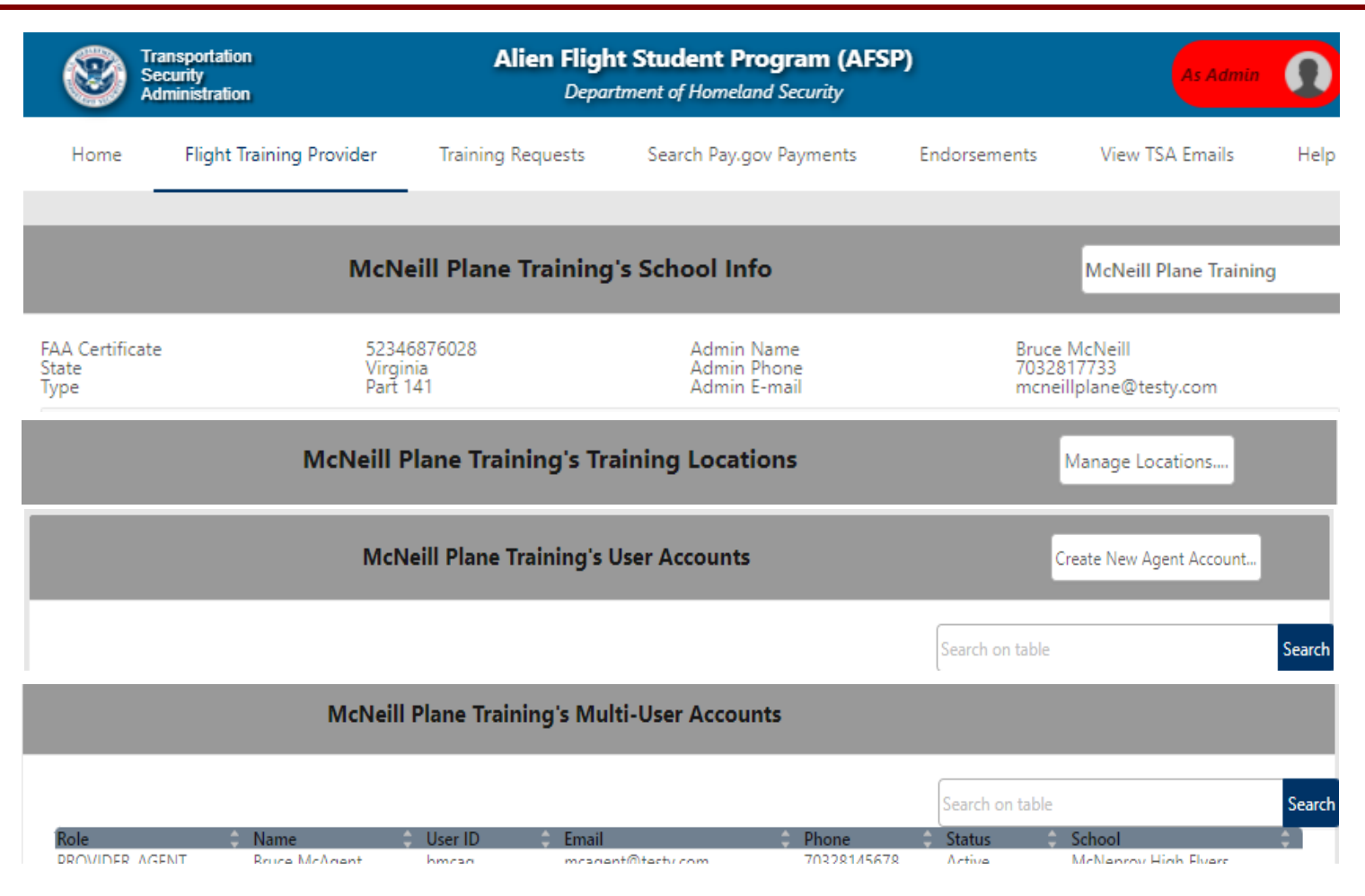

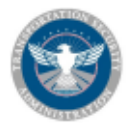

## **Provider Actions Needed**

- Completion status
- Re-Validation
- Validation
- Upload a photo
- Payment

| Security<br>Administration |                    | Alien Flight Studen<br>Department of Hor | t Program (AFSP)<br>meland Security |                    | As Adveite 🚺                          |
|----------------------------|--------------------|------------------------------------------|-------------------------------------|--------------------|---------------------------------------|
| Home Flight Trainin        | g Provider Trainir | ng Requests Search P                     | ay.gov Payments                     | Endorsements View  | TSA Emails Help                       |
|                            | ,                  | Actions available for Me                 | cNover's Flyover (V/                | 4)                 |                                       |
| Completion Status 🕐        | Photo Upload 🕐     | Re-Validate Training<br>Request ①        | Validate Training<br>Request ()     | Pay with Pay.gov 🕐 | Create Recurrent<br>Training Event () |
| 1                          | 1                  | -                                        | -                                   | -                  | ⊕ Create                              |
|                            |                    |                                          |                                     |                    |                                       |
|                            |                    | Actions available for <b>h</b>           | okie flying club (VA                | )                  |                                       |
| Completion Status ()       | Photo Upload ()    | Re-Validate Training<br>Request ①        | Validate Training<br>Request ①      | Pay with Pay.gov 🕕 | Create Recurrent<br>Training Event () |
| 1                          | 1                  | -                                        | -                                   | 1                  | ① Create                              |
|                            |                    |                                          |                                     |                    |                                       |
|                            | Ac                 | tions available for McN                  | leill Plane Training (              | VA)                |                                       |
| Completion Status 🕕        | Photo Upload 🕕     | Re-Validate Training<br>Request ()       | Validate Training<br>Request ()     | Pay with Pay.gov 🕕 | Create Recurrent<br>Training Event () |
| 3                          | 3                  | -                                        | -                                   | 1                  | ⊕ Create                              |

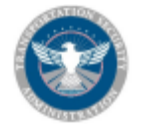

#### **Paperwork Reduction Act**

#### Paperwork Reduction Act Statement

For Providers :

The public reporting burden to complete this information collection is estimated at 5 minutes per response or 60 minutes per response for large providers, including the time for reviewing instructions searching existing data sources, gathering and maintaining the data needed, and completing and reviewing the collected information. TSA may not conduct or sponsor, and a person is not required to respond to a collection of information unless it displays a currently valid OMB control number and expiration date. The OMB control number assigned to this collection is 1652-0021, EXP. 07/31/2022.

Send comments regarding this burden estimate or any other aspect of this collection of information, including suggestions for reducing this burden to:

Transportation Security Administration - TSA-11 Attention: PRA 1652-0021 - Flight Training for Aliens and Other Designated Individuals; Security Awareness Training for Flight School Employees 6595 Springfield Center Drive, Springfield, VA 20598-6011

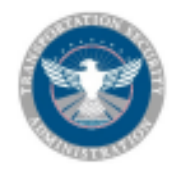

### Privacy Act and Assertion of Data

#### AUTHORITY

6 U.S.C. § 1140, 46 U.S.C. § 70105; 49 U.S.C. §§ 106, 114, 5103a, 40103(b)(3), 40113, 44903, 44935-44936, 44939, and 46105; the Implementing Recommendations of the 9/11 Commission Act of 2007, § 1520 (121 Stat. 444, Public Law 110-52, August 3, 2007); and Executive Order 9397, as amended.

#### Purpose

The Department of Homeland Security (DHS) will use the biographic information to conduct a security threat assessment. Your fingerprints and associated information will be provided to the Federal Bureau of Investigation (FBI) for the purpose of comparing your fingerprints to other fingerprints in the FBI's Next Generation Identification (NGI) system or its successor systems including civil, criminal, and latent fingerprint repositories. The FBI may retain your fingerprints and associated information in NGI after the completion of this application and, while retained, your fingerprints may continue to be compared against other fingerprints submitted to or retained by NGI. DHS will also transmit your fingerprints for enrollment into US-VISIT Automated Biometrics Identification System (IDENT). If you provide your Social Security Number (SSN), DHS may provide your name and SSN to the Social Security Administration (SSA) to compare that information against SSA records to ensure the validity of the information.

#### Routine Uses

In addition to those disclosures generally permitted under 5 U.S.C. 522a(b) of the Privacy Act, all or a portion of the records or information contained in this system may be disclosed outside DHS as a routine use pursuant to 5 U.S.C. 522a(b)(3) including with third parties during the course of a security threat assessment, employment investigation, or adjudication of a waiver or appeal request to the extent necessary to obtain information pertinent to the assessment, investigation, or adjudication of your application or in accordance with the routine uses identified in the TSA system of records notice (SORN) DHS/TSA 002, Transportation Security Threat Assessment System. For as long as your fingerprints and associated information are retained in NGI, your information may be disclosed pursuant to your consent or without your consent as permitted by the Privacy Act of 1974 and all applicable Routine Uses as may be published at any time in the Federal Register, including the Routine Uses for the NGI system and the FBI's Blanket

#### Information Verification

1. Section 1001 of Title 18 of the U.S. Code provides that knowingly falsifying or concealing a material fact is a felony that may result in fines of up to \$10,000 or 5 years in prison or both. By submitting this training request form, I am certifying that the information provided in each and every electronic entry on this training request form is true and complete to the best of my knowledge and ability.

2. I further certify that I am the individual whose name is on this training request form being submitted. I understand that this is a legally binding document, that my agreement (by clicking the box marked "I Agree" below the declaration against perjury which follows this paragraph) constitutes an electronic signature, and that any false, misleading, or incomplete statements by me in response to any part of this submission constitutes a violation of federal law and may lead to criminal prosecution or other legal action.

\* I understand and agree to:

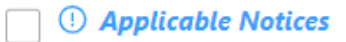

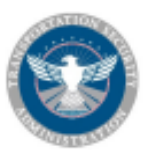